## First time using Prezi

Step 1. Go to <u>www.prezi.com</u>

## Step 2. Sign up for a free account!

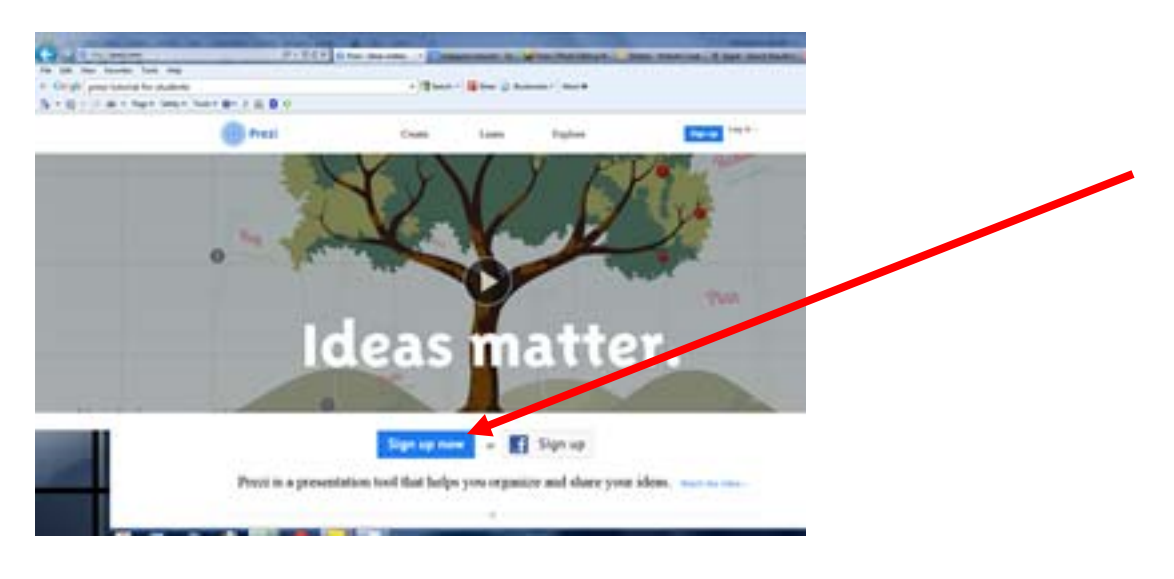

Step 3. Make sure you sign up for the free one!

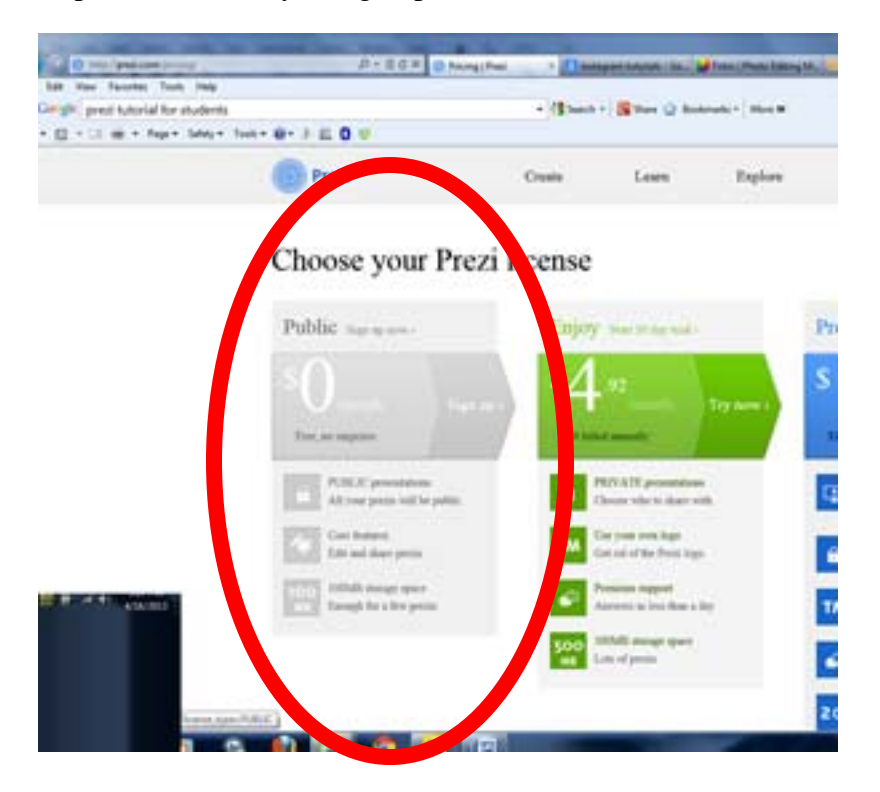

Step 4. Fill in your info! DO NOT sign up using your FB- somedays it is blocked at school and you will not be able to login

| rial for students   |                            | · Chart | · Black Chief | anatical March |               |
|---------------------|----------------------------|---------|---------------|----------------|---------------|
| Page + Salaty + Sol | + e- 3 c 0 4               |         |               |                |               |
|                     | mesi Presi                 | Create  | Lore          | Explore        |               |
|                     | Sign up to Prezi           |         |               |                |               |
|                     | Your personal into         |         |               |                |               |
|                     | First name                 | Last na | ime           | t-ch           | en up         |
|                     | Email                      |         |               |                | $\mathcal{Y}$ |
|                     | •••••                      |         |               |                |               |
|                     |                            |         |               |                |               |
|                     | Sign up El apreside anna d | -       |               |                |               |
|                     |                            |         |               |                |               |
|                     |                            |         |               |                |               |

Step 5. Click New Prezi to start making one!

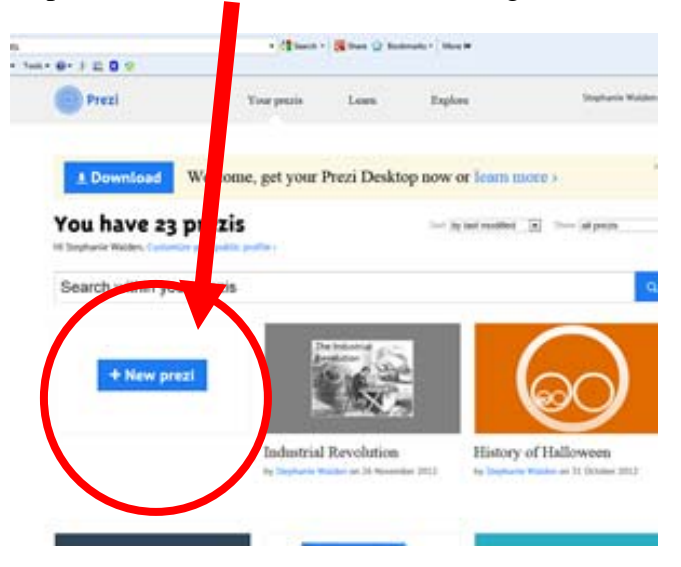

Step 6. Pick a template

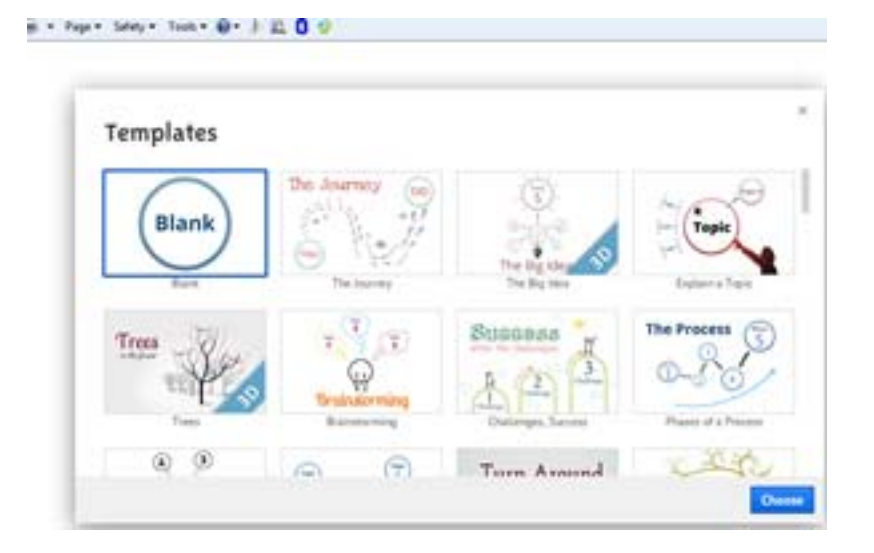

Step 7. Play around with the commands a bit to get a feel of all Prezi has to offer!

| Image: Specific term     Image: Specific term     Image: Specific term <th>Untitled Prezi</th> <th>×</th> <th>arch - 😨 Share 🏠 Bookmarke</th> | Untitled Prezi  | ×                                                                                                    | arch - 😨 Share 🏠 Bookmarke                  |
|----------------------------------------------------------------------------------------------------|-----------------|----------------------------------------------------------------------------------------------------|---------------------------------------------|
| Present                                                                                                    | Frames & Arrows | Insert Insert Insert Insert Insert Insert Insert Insert Insert Symbols & shapes Insert Insert In | Commands are located in drop down<br>boxes! |